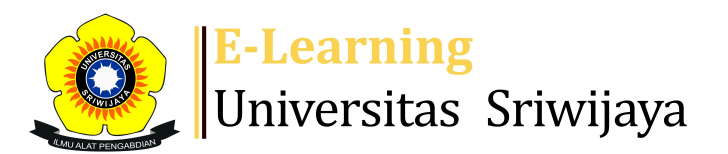

## 🔹 🗭 SANTA MARIA LUMBANTORUAN - SL

Dashboard > My courses > 2425-01-PAG1102 AGROKIMIA > General > Kelas AET Inderalaya > Kelas AET Inderalaya

A

0

## 2425-01-PAG1102 AGROKIMIA Kelas AET Inderalaya

| S   | essions Add session Report   | Import Exp                                                           | ort Status set Temporary users                    |         |      |
|-----|------------------------------|----------------------------------------------------------------------|---------------------------------------------------|---------|------|
| Ses | ssions<br>All                |                                                                      | ✓ All All past Month                              | sWeeks  | Days |
| #   | Date Time                    | Туре                                                                 | Description                                       | Actions |      |
| 1   | Wed 14 Aug 2024 8AM - 9:40AM | Group: 2425-<br>01-PAG1102-<br>L01<br>AGROKIMIA<br>AET<br>INDERALAYA | 196303091987032001: Dr. lr.<br>Mery Hasmeda, MSc. | ¢       |      |
| 2   | Wed 21 Aug 2024 8AM - 9:40AM | Group: 2425-<br>01-PAG1102-<br>L01<br>AGROKIMIA<br>AET<br>INDERALAYA | 8963560023; Dr. Fikri<br>Adriansyah, S.Si.        | ¢ \$ X  |      |
| 3   | Wed 28 Aug 2024 8AM - 9:40AM | Group: 2425-<br>01-PAG1102-<br>L01<br>AGROKIMIA<br>AET<br>INDERALAYA | 8963560023; Dr. Fikri<br>Adriansyah, S.Si.        | ¢ \$ X  |      |

| #  | Date             | Time            | Туре                                                                 | Description                                                 | Actions       |  |
|----|------------------|-----------------|----------------------------------------------------------------------|-------------------------------------------------------------|---------------|--|
| 4  | Wed 4 Sept 2024  | 8AM - 9:40AM    | Group: 2425-<br>01-PAG1102-<br>L01<br>AGROKIMIA<br>AET<br>INDERALAYA | 8963560023; Dr. Fikri<br>Adriansyah, S.Si.                  | ¢ ☆ X         |  |
| 5  | Wed 11 Sept 2024 | 8AM - 9:40AM    | Group: 2425-<br>01-PAG1102-<br>L01<br>AGROKIMIA<br>AET<br>INDERALAYA | 8963560023; Dr. Fikri<br>Adriansyah, S.Si.                  | ¢ ☆ X         |  |
| 6  | Wed 18 Sept 2024 | 8AM - 9:40AM    | Group: 2425-<br>01-PAG1102-<br>L01<br>AGROKIMIA<br>AET<br>INDERALAYA | 8963560023; Dr. Fikri<br>Adriansyah, S.Si.                  | <b>∂ ☆ X</b>  |  |
| 7  | Wed 25 Sept 2024 | 8AM - 9:40AM    | Group: 2425-<br>01-PAG1102-<br>L01<br>AGROKIMIA<br>AET<br>INDERALAYA | 8963560023; Dr. Fikri<br>Adriansyah, S.Si.                  | <b>è ☆ X</b>  |  |
| 8  | Wed 2 Oct 2024   | 8AM - 9:40AM    | Group: 2425-<br>01-PAG1102-<br>L01<br>AGROKIMIA<br>AET<br>INDERALAYA | 198407142023202141;Santa<br>Maria Lumbantoruan,<br>S.P.,M.P | ¢ 🌣 🗙         |  |
| 9  | Fri 11 Oct 2024  | 1PM - 2:40PM    | Group: 2425-<br>01-PAG1102-<br>L01<br>AGROKIMIA<br>AET<br>INDERALAYA | 198407142023212041;Santa<br>Maria Lumbantoruan,<br>S.P.,M.P | <b>ở ☆ X</b>  |  |
| 10 | Fri 18 Oct 2024  | 1:30PM - 3:10PM | Group: 2425-<br>01-PAG1102-<br>L01<br>AGROKIMIA<br>AET<br>INDERALAYA | 198407142023212041;Santa<br>Maria Lumbantoruan,<br>S.P.,M.P | <b>ở ☆ X</b>  |  |
| 11 | Fri 25 Oct 2024  | 8AM - 9:40AM    | Group: 2425-<br>01-PAG1102-<br>L01<br>AGROKIMIA<br>AET<br>INDERALAYA | 198407142023212041;Santa<br>Maria Lumbantoruan,<br>S.P.,M.P | <b>₹ \$ X</b> |  |

| #  | Date                                                                        | Time                                | Туре                                                                 | Description                                        |              | Actions      |   |
|----|-----------------------------------------------------------------------------|-------------------------------------|----------------------------------------------------------------------|----------------------------------------------------|--------------|--------------|---|
| 12 | Wed 30 Oct 2024                                                             | 8AM - 9:40AM                        | Group: 2425-<br>01-PAG1102-<br>L01<br>AGROKIMIA<br>AET<br>INDERALAYA | 19840714202321204<br>Maria Lumbantoruan<br>SP.,M.P | l;Santa<br>, | <b>è ⇔ X</b> |   |
| 13 | Wed 6 Nov 2024                                                              | 8AM - 9:40AM                        | Group: 2425-<br>01-PAG1102-<br>L01<br>AGROKIMIA<br>AET<br>INDERALAYA | 196303091987032001: Dr. lr.<br>Mery Hasmeda, MSc.  |              | <b>è ⇔ X</b> |   |
| 14 | Wed 13 Nov 2024                                                             | 8AM - 9:40AM                        | Group: 2425-<br>01-PAG1102-<br>L01<br>AGROKIMIA<br>AET<br>INDERALAYA | 196303091987032001:Dr. lr.<br>Mery Hasmeda, MSc.   |              | <b>è ⇔ X</b> |   |
| 15 | Wed 20 Nov 2024                                                             | 8AM - 9:40AM                        | Group: 2425-<br>01-PAG1102-<br>L01<br>AGROKIMIA<br>AET<br>INDERALAYA | 196303091987032001: Dr. lr.<br>Mery Hasmeda, MSc.  |              | <b>è ⇔ X</b> |   |
| 16 | Wed 27 Nov 2024                                                             | 8AM - 9:40AM                        | Group: 2425-<br>01-PAG1102-<br>L01<br>AGROKIMIA<br>AET<br>INDERALAYA | 196303091987032001: Dr. lr.<br>Mery Hasmeda, MSc.  |              | € \$ X       |   |
| ?  |                                                                             |                                     |                                                                      |                                                    | Choose       | ✓ 0          | ĸ |
|    | <ul> <li>Kelas Agronomi</li> <li>Kelas AET Palem</li> </ul>                 | i Palembang<br>nbang ►              | Jump to                                                              |                                                    |              | ~            |   |
|    | 😓 Administra                                                                | ation                               |                                                                      |                                                    |              |              |   |
|    | Attendance adm<br>Settings<br>Locally assign<br>Permissions<br>Check permis | ninistration<br>ned roles<br>ssions |                                                                      |                                                    |              |              |   |

|              |         | • |
|--------------|---------|---|
| $\mathbf{T}$ | Filters |   |

- Lompetency breakdown
- Logs

▲ Backup
 ▲ Restore
 Course administration

## 📥 Navigation

Dashboard A Site home Site pages My courses 2425-01-PAG1005 DASAR-DASAR AGRONOMI 2425-01-PAG3103 PERTANIAN ORGANIK 2425-01-PAG1102 AGROKIMIA Participants 🖤 Badges Competencies Grades General Announcements 🏖 Kelas Agronomi Indralaya 🗞 Kelas Agronomi Palembang 🔌 Kelas AET Inderalaya 🗞 Kelas AET Palembang Klas Agronomi dan Agroekoteknologi Indralaya dan P... Topic 2 Topic 3 Topic 4 Topic 5 Topic 6 Materi Ketujuh: Mery Hasmeda (klas Indralaya dan K... Materi ke delapan Mery Hasmeda:Klas Indralaya dan ... Materi Kesembilan Mery Hasmeda:Klas Indralaya dan ... Pertemuan kesepuluh Mery Hasmeda: Klas Indralaya d... Pertemuan ke tigabelas Mery Hasmeda : Agroekoteknol... Pertemuan ke empatbelas: Agroekoteknologi Indralay... Pertemuan ke limabelas: Klas agroekoteknologi Indr... Pertemuan ke enambelas: Klas Agroekoteknologi klas... Pertemuan ke tujuhbelas Ujian Akhir 2425-01-PAG1101 BOTANI 2425-01-PAE4101 REKAYASA HAYATI TANAH 2324-02-PTN2205 KESUBURAN TANAH Courses

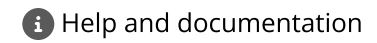